# Gestisci un dispositivo tramite la pagina Control Dashboard sul plug-in Cisco FindIT Kaseya

### Introduzione

Il plug-in Cisco FindIT Kaseya è un modulo che viene installato sul server Kaseya Virtual System Administrator (VSA). Integra perfettamente Cisco FindIT Network Manager con Kaseya VSA, consentendo la gestione centralizzata della rete. Il plug-in consente di accedere alle potenti funzionalità di gestione di FindIT, tra cui gestione delle azioni, dashboard, rilevamento dei dispositivi, topologia di rete, gestione remota dei dispositivi, avvisi attivabili e cronologia degli eventi.

La pagina Control / Dashboard dell'utility basata sul Web è simile alla vista di DISCOVERY - INVENTORY sulla sonda FindIT 1.1. È possibile selezionare uno o più siti di FindIT Network Probe e visualizzare tutti i dispositivi della rete o un elenco filtrato insieme alle informazioni e alle azioni che è possibile eseguire. Tali azioni, che possono essere pianificate, includono l'aggiornamento del firmware, il salvataggio e il backup delle configurazioni, l'eliminazione di un dispositivo e il riavvio.

**Nota:** L'immagine della finestra di FindIT Control / Dashboard sottostante è più larga dello schermo. È necessario scorrere verso destra per visualizzare l'intera schermata di Control / Dashboard.

| Device type Third Tote | Туре      |
|------------------------|-----------|
| - All Devices -        | Devices - |

| R ∰s                     | chedule Acti | ons 🛃 Update Firmwa | are (0 of 0) | Save Running (      | Configurations (0 of | 0) 💼 Delete Device | e (0 of 0) 1 Bac       | skup Configurations (0 of 0)     |  |
|--------------------------|--------------|---------------------|--------------|---------------------|----------------------|--------------------|------------------------|----------------------------------|--|
| ▲ Reboot Action (0 of 0) |              |                     |              |                     |                      |                    |                        |                                  |  |
|                          | Status       | Hostname <b>T</b>   | Device Type  | IP Address <b>T</b> | Model <b>T</b>       | MAC Address        | Serial Number <b>T</b> | Current Firmware                 |  |
|                          | 88           | C SG350-28MP        | Switch       | 10.0.0.100          | SG350-28MP           | 0C:F5:A4:23:B1:CC  | DNI200405NR            | 2.2.8.4                          |  |
|                          |              | SIPCCEF485DA49A     | IP Phone     | 10.0.0.124          |                      | CC:EF:48:5D:A4:9A  |                        | 7.6.1                            |  |
|                          |              | SEP9C57ADD3755C     | IP Phone     | 10.0.0.109          |                      | 9C:57:AD:D3:75:5C  |                        | sip78xx.11-0-1MPP-477            |  |
|                          | urun         | C wap2e0020         | WAP          | 10.0.0.103          | WAP571               | 18:8B:45:2E:00:20  | PSZ19231VUC            | 1.0.1.10                         |  |
|                          | 2002         | C wap5e10e0         | WAP          | 10.0.0.105          | WAP125               | 00:EB:D5:5E:10:E0  | DNI2115A07B            | 1.0.0.4                          |  |
|                          |              | SEP00CCFC99E55C     | IP Phone     | 10.0.0.126          |                      | 00:CC:FC:99:E5:5C  |                        | sip8845_65.11-1-0MPP-223dev.load |  |
|                          |              | C RV325             | Router       | 10.0.0.1            | RV325                | B0:AA:77:7F:75:C0  | NKS19130028            | v1.4.2.15                        |  |

#### FindIT Control / Dashboard

| MAC Address       | ۲ | Serial Number | T | Current Firmware                  | ۲ | Firmware Available <b>T</b> | Network       |          |   |   |
|-------------------|---|---------------|---|-----------------------------------|---|-----------------------------|---------------|----------|---|---|
| 0C:F5:A4:23:B1:CC |   | DNI200405NR   |   | 2.2.8.4                           |   | 2.3.0.130                   | C Local Probe | Ŧ        | B | Û |
| CC:EF:48:5D:A4:9A |   |               |   | 7.6.1                             |   |                             | C Local Probe | *        | 8 | Û |
| 9C:57:AD:D3:75:5C |   |               |   | sip78xx.11-0-1MPP-477             |   |                             | C Local Probe | *        | B | Û |
| 18:8B:45:2E:00:20 |   | PSZ19231VUC   |   | 1.0.1.10                          |   |                             | C Local Probe | <u>*</u> | B | Û |
| 00:EB:D5:5E:10:E0 |   | DNI2115A07B   |   | 1.0.0.4                           |   |                             | C Local Probe | *        | B | Û |
| 00:CC:FC:99:E5:5C |   |               |   | sip8845_65.11-1-0MPP-223dev.loads |   |                             | C Local Probe | *        |   | Û |
| B0:AA:77:7F:75:C0 |   | NKS19130028   |   | v1.4.2.15                         |   |                             | C Local Probe | ¥        | 8 | Û |
|                   |   |               |   |                                   |   |                             |               |          |   |   |
|                   |   |               |   |                                   |   |                             |               |          |   |   |
|                   |   |               |   |                                   |   |                             |               |          |   |   |
|                   |   |               |   |                                   |   |                             |               |          |   |   |
|                   |   |               |   |                                   |   |                             |               |          |   |   |

In questo scenario, è necessario accedere all'utilità basata sul Web di un dispositivo specifico della rete e al sito di verifica a cui il dispositivo è associato.

### Obiettivo

Questo articolo ha lo scopo di mostrare come gestire un dispositivo tramite la pagina Control / Dashboard sul Cisco FindIT Kaseya Plugin.

## Dispositivi interessati

- Cisco FindIT Network Manager
- Cisco FindIT Network Probe

#### Versione del software

• 1.1

### Gestione di un dispositivo mediante la pagina Controllo/Dashboard

Passaggio 1. Avviare un browser Web e immettere l'indirizzo IP del server VSA Kaseya sulla barra degli indirizzi, quindi fare clic su **Enter** (Invio).

 $\leftrightarrow$   $\times$  (i) 10.10.0.1

Nota: Nell'esempio, l'indirizzo IP utilizzato è 10.10.0.1

Passaggio 2. Immettere le credenziali di accesso dell'account Kaseya nei campi *Nome utente* e *Password* forniti, quindi fare clic su **ACCEDI**.

| Username    |         |                  |
|-------------|---------|------------------|
| kaseya 👔    |         |                  |
| Password    |         |                  |
|             |         |                  |
|             | SIGN IN |                  |
| Remember Me |         | Forgot Password? |

Nota: Nell'esempio, il nome utente è kaseya.

Passaggio 3. Scegliere **Cisco > Principale > Controllo / Dashboard** nel riquadro di navigazione.

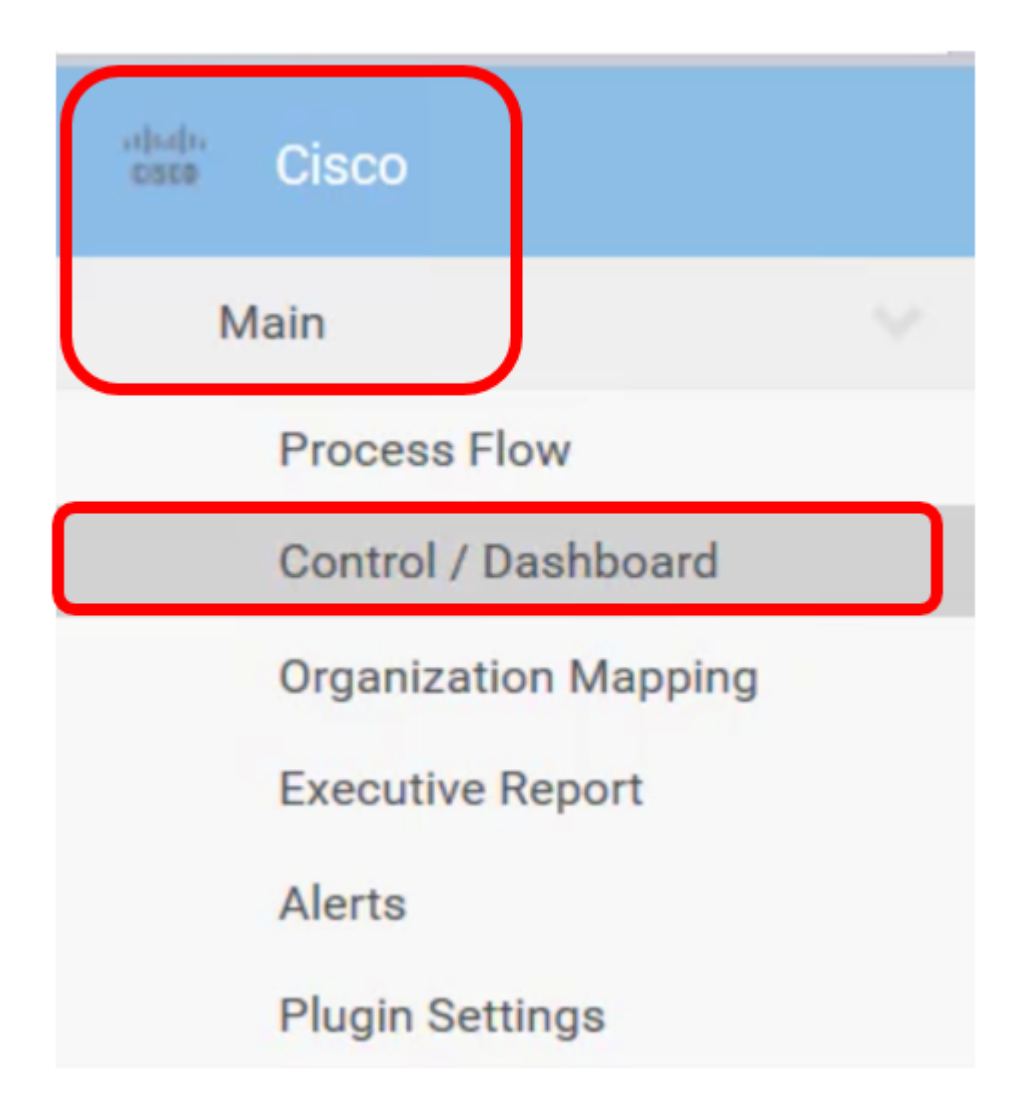

Passaggio 4. Fare clic sul menu a discesa del tipo di dispositivo per filtrare l'elenco dei dispositivi in base al tipo di dispositivo che si desidera gestire.

| Device Type     |   |
|-----------------|---|
| - All Devices - | ~ |
| - All Devices - |   |
| Switch          |   |
| Router          |   |
| WAP             |   |
| IP Phone        |   |
| IP Camera       |   |
| NAS             |   |

**Nota:** Nell'esempio viene scelto *Switch*. In questo modo viene filtrata la tabella e vengono mostrati solo tutti i dispositivi di commutazione presenti nella rete. In questa tabella vengono visualizzate tutte le informazioni sullo switch, tra cui lo stato corrente della rete, il nome host,

il tipo di dispositivo, l'indirizzo IP, il numero di modello esatto, l'indirizzo MAC, il numero di serie, la versione corrente del firmware, l'eventuale versione disponibile, il sito di rete FindIT a cui appartiene lo switch e le azioni che è possibile eseguire per il dispositivo specifico.

Passaggio 5. (Facoltativo) Fare clic sul menu a discesa del sito FindIT per filtrare i dispositivi in un sito FindIT specifico.

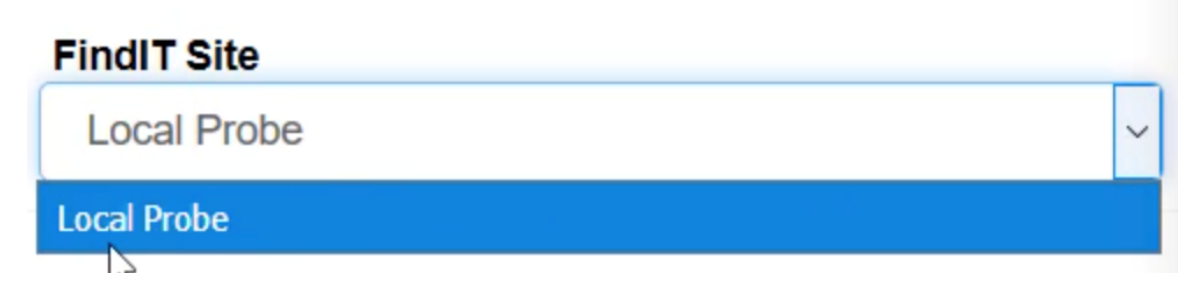

Nota: In questo esempio, viene scelto il sito FindIT denominato Local Probe.

Passaggio 6. Selezionare la casella di controllo prima del dispositivo selezionato. Sarà quindi possibile eseguire azioni per il dispositivo selezionato, ad esempio accedere alla relativa utilità basata sul Web o al sito FindIT Probe a cui appartiene. È inoltre possibile aggiornare il firmware, salvare ed eseguire il backup delle configurazioni, eliminare o riavviare il dispositivo.

#### FindIT Control / Dashboard

| m s | chedule Acti | ons 🛓 Upda   | ate Firmware (1 of 1) |   | Save Running Config    | gurations (1 of 1) | Delete Device (0 | of 1) a Backup Cc           |
|-----|--------------|--------------|-----------------------|---|------------------------|--------------------|------------------|-----------------------------|
| ▲   | Reboot Acti  | on (1 of 1)  |                       |   |                        |                    |                  |                             |
|     | Status       | Hostname     | T Address             | т | Serial Number <b>T</b> | Current Firmware   | т                | Firmware Available <b>T</b> |
|     | 8            | C SG350-28MP | 5:A4:23:B1:0          | C | DNI200405NR            | 2.2.8.4            |                  | 2.3.0.130                   |

Nota: Nell'esempio, viene controllato SG350-28MP.

Passaggio 7. Fare clic sul nome host dello switch scelto per accedere alla relativa utility basata sul Web.

| FindIT Control / Dashboard                                                                                                    |        |              |               |                     |                |                   |  |  |  |  |
|----------------------------------------------------------------------------------------------------|--------|--------------|---------------|---------------------|----------------|-------------------|--|--|--|--|
| titica de la constante de la constante de la |        |              |               |                     |                |                   |  |  |  |  |
|                                                                                                    | Status | Hostname     | T Device Type | IP Address <b>T</b> | Model <b>T</b> | MAC Address       |  |  |  |  |
|                                                                                                    |        | G SG350-28MP | Switch        | 10.0.0.100          | SG350-28MP     | 0C:F5:A4:23:B1:CC |  |  |  |  |

L'utente viene quindi reindirizzato alla pagina di accesso dell'utility basata sul Web dello switch.

| ululu Switch |                                |
|--------------|--------------------------------|
| CISCO        | Application: Switch Management |
|              | Username:                      |
|              | Password:                      |
|              | Language: English 🗸            |
|              | Log In                         |

Passaggio 8. Per accedere alla sonda che gestisce lo switch, tornare all'interfaccia utente di Kaseya e fare clic sulla sonda in Rete.

| FindIT Control / Dashboard |        |              |              |              |            |                   |  |  |  |
|----------------------------|--------|--------------|--------------|--------------|------------|-------------------|--|--|--|
|                            |        |              |              |              |            |                   |  |  |  |
|                            | Status | Hostname     | T Device Typ | e IP Address | Model T    | MAC Address       |  |  |  |
|                            | 8      | C SG350-28MP | Switch       | 10.0.0.100   | SG350-28MP | 0C:F5:A4:23:B1:CC |  |  |  |

Nota: Nell'esempio, il dispositivo si trova in Local Probe.

Si passerà quindi all'utilità basata sul Web della sonda stessa.

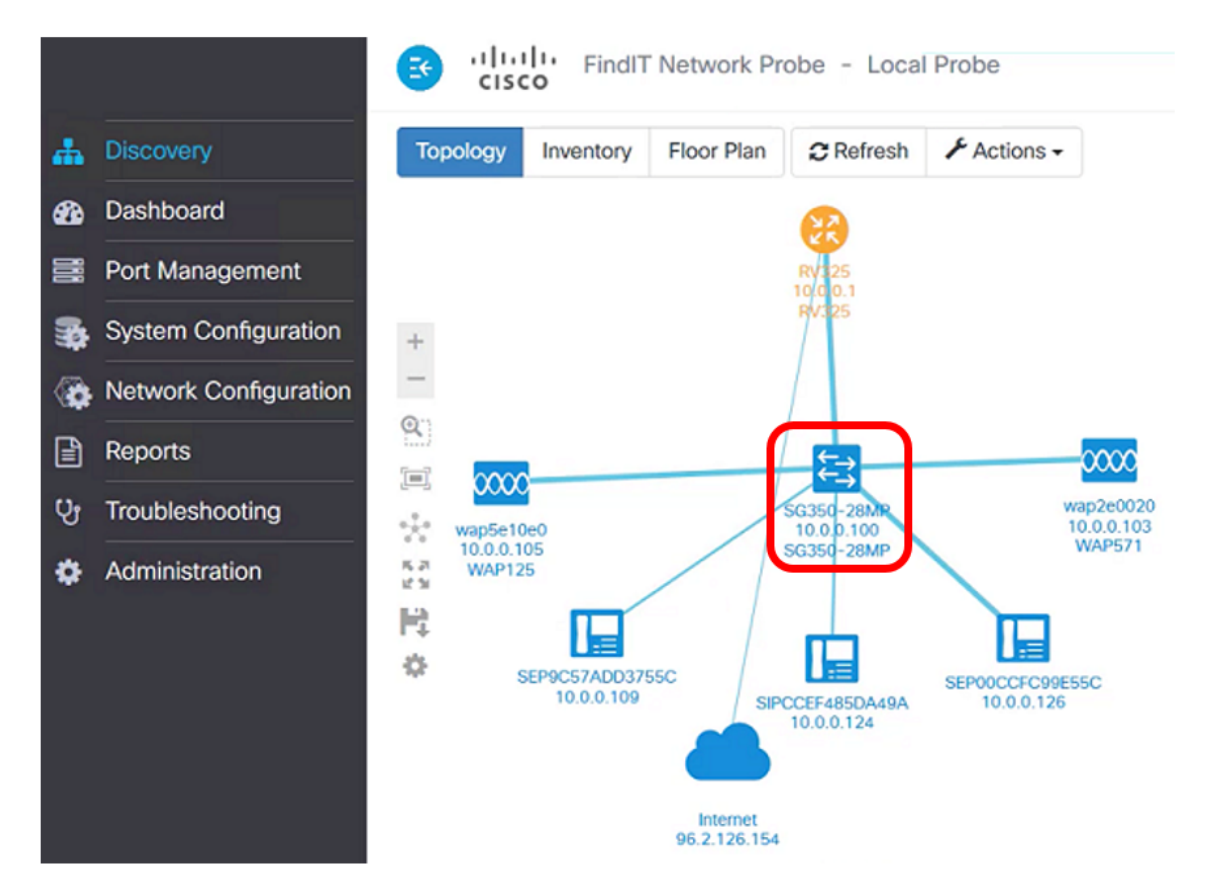

Èora possibile gestire correttamente un dispositivo in rete accedendo alla sua utility basata

sul Web e al sito FindIT Probe tramite la pagina Control / Dashboard.